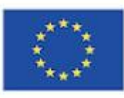

Co-funded by the Erasmus+ Programme of the European Union

myEU - 2018-2-IT03-KA205-014235

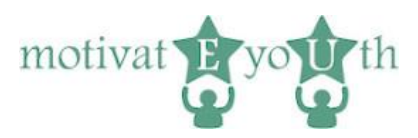

# ΟΔΗΓΟΣ ΧΡΗΣΗΣ

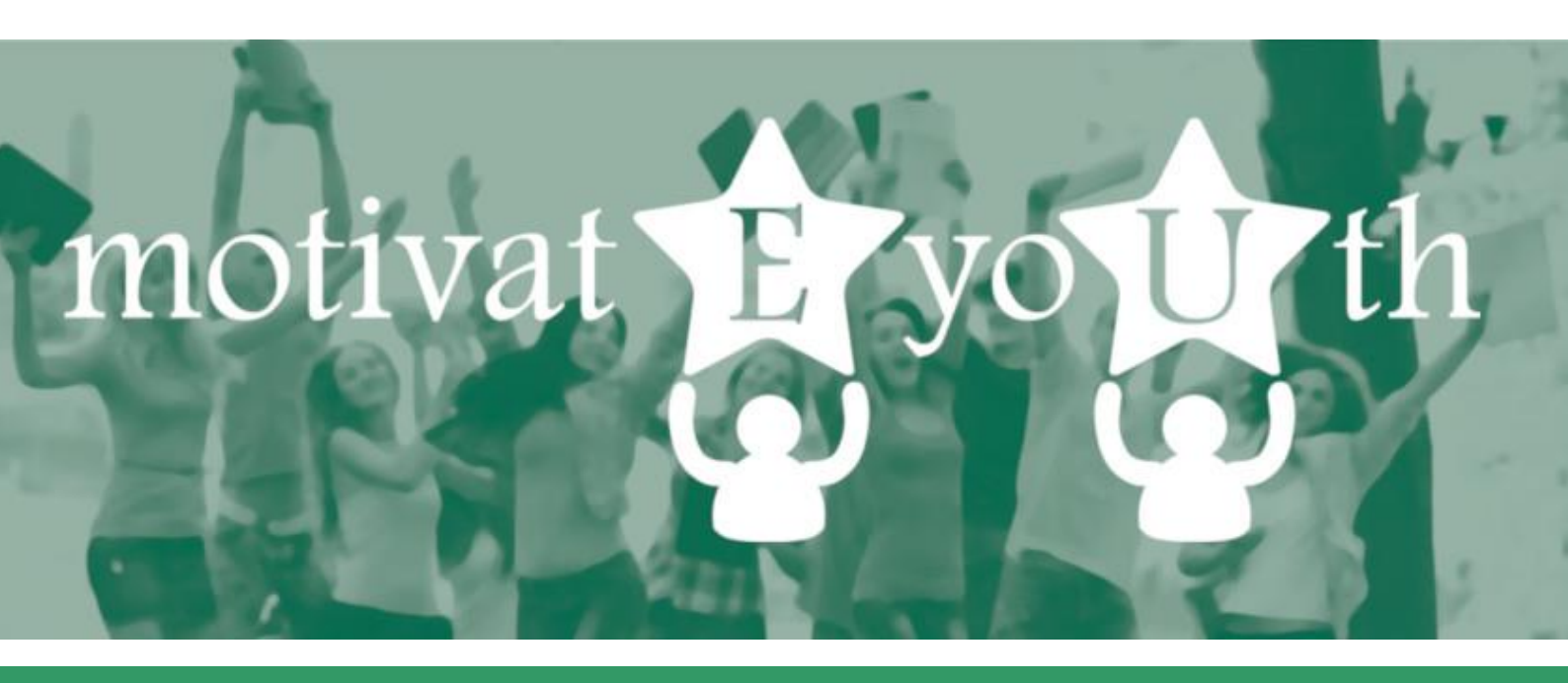

# ΕΡΓΑΛΕΙΟ ΤΠΕ ΓΙΑ ΑΞΙΟΛΟΓΗΣΗ ΙΚΑΝΟΤΗΤΩΝ

Αυτό το έργο χρηματοδοτήθηκε με την υποστήριξη της Ευρωπαϊκής Επιτροπής στο πλαίσιο του προγράμματος Erasmus +. Αυτή η δημοσίευση [ανακοίνωση] αντικατοπτρίζει τις απόψεις μόνο του συγγραφέα και η Επιτροπή δεν μπορεί να θεωρηθεί υπεύθυνη για οποιαδήποτε χρήση των πληροφοριών που περιέχονται σε αυτήν.

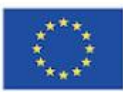

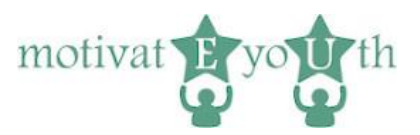

### ΠΙΝΑΚΑΣ ΠΕΡΙΕΧΟΜΕΝΩΝ

| 1. | Εισαγωγή                           | 3  |
|----|------------------------------------|----|
| 2. | Το εργαλείο                        | 3  |
| 3. | Λειτουργικότητα                    | 4  |
|    | Σύνδεση                            | 4  |
|    | Αποσύνδεση                         | 5  |
|    | Οθόνη αποσύνδεσης                  | 5  |
| 4. | Χώρος αυτό-αξιολόγησης             | 5  |
|    | Γλώσσα                             | 5  |
|    | Σύνδεση                            | 6  |
|    | Εγγραφή                            | 6  |
|    | Πληροφορίες δημογραφικών στοιχείων | 6  |
|    | Τεστ ικανοτήτων                    | 8  |
|    | Οθόνη Λήψης Έκθεσης                | 9  |
| 5. | Έκθεση ικανοτήτων                  | .9 |

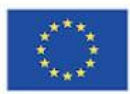

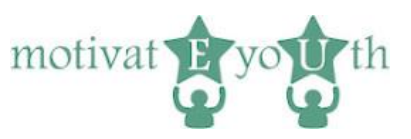

## 1. Εισαγωγή

Το Εργαλείο ΤΠΕ για Αξιολόγηση Ικανοτήτων MotivateYouth είναι ένα τυποποιημένα, διαδικτυακό εργαλείο αυτοαξιολόγησης για τη μέτρηση των ικανοτήτων του χρήστη σε 10 προκαθορισμένους τομείς ικανοτήτων και για τον προσδιορισμό της εκπαίδευσης που απαιτείται για περαιτέρω ανάπτυξη αυτών των δεξιοτήτων. Το εργαλείο βρίσκεται στη διεύθυνση:

#### https://eyouth-tool.oic.lublin.pl/

Απευθύνεται σε νέους ηλικίας 18-24 ετών που εγκατέλειψαν το σχολείο πριν από την ολοκλήρωση της ανώτερης δευτεροβάθμιας εκπαίδευσης (Early School Leavers from education and training – ELET)<sup>1</sup>. Έχει σχεδιαστεί για να υποστηρίξει τους νέους να γνωρίσουν καλύτερα και να αξιολογήσουν τις δεξιότητές τους σχετικά με την αγορά εργασίας.

Το εργαλείο δημιουργεί μια έκθεση άμεσων αποτελεσμάτων (παρέχεται σε μορφή PDF) και είναι δωρεάν. Διατίθεται στα ιταλικά, ισπανικά, πολωνικά, ελληνικά, πορτογαλικά και αγγλικά. Μπορείτε να επιλέξετε τη γλώσσα που προτιμάτε στην αρχική σελίδα (σημαίες χωρών).

Αυτός ο Οδηγός Χρήσης παρέχει βασικές πληροφορίες στους χρήστες και στους ειδικούς που συνεργάζονται με την ομάδα στόχο σχετικά με τον τρόπο χρήσης του εργαλείου, και των δυνατοτήτων του.

Η ομάδα έργου motivatEyoUth σέβεται τα δικαιώματα απορρήτου των χρηστών του εργαλείου και κατανοεί τη σημασία της προστασίας των προσωπικών δεδομένων. Όλες οι πληροφορίες και τα δεδομένα υποβάλλονται σε επεξεργασία με αυστηρή διακριτική ευχέρεια και σύμφωνα με όλες τις νομικές απαιτήσεις.

### 2. Το εργαλείο

The ICT tool has 2 functional areas:

- self-assessment area
- admin area (accessible only by the OIC Poland Foundation)

Το εργαλείο έχει 2 λειτουργικούς τομείς:

- περιοχή αυτοαξιολόγησης
- περιοχή διαχειριστή (προσβάσιμη μόνο από τον οργανισμό OIC Poland Foundation)

Και οι δύο περιοχές έχουν την ίδια διεύθυνση url, αλλά υπάρχουν ξεχωριστοί κωδικοί.

<sup>1</sup> <u>https://ec.europa.eu/eurostat/statistics-</u>

explained/index.php?title=Glossary:Early leaver from education and training

Αυτό το έργο χρηματοδοτήθηκε με την υποστήριξη της Ευρωπαϊκής Επιτροπής στο πλαίσιο του προγράμματος Erasmus +. Αυτή η δημοσίευση [ανακοίνωση] αντικατοπτρίζει τις απόψεις μόνο του συγγραφέα και η Επιτροπή δεν μπορεί να θεωρηθεί υπεύθυνη για οποιαδήποτε χρήση των πληροφοριών που περιέχονται σε αυτήν.**3/9** 

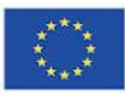

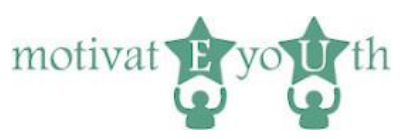

### 3. Λειτουργικότητα

### Σύνδεση

| Co-funded by the<br>Erasmus+ Programme<br>of the European Union                                                                                                    | myEU - 2018-2-IT03-KA205-014235                                                                                  | motivat <b>P</b> yo <b>u</b> th          |  |  |  |  |                                    |  |  |  |  |  |  |  |
|----------------------------------------------------------------------------------------------------|----------------------------------------------------------------------------------------------------|------------------------------------------|--|--|--|--|------------------------------------|--|--|--|--|--|--|--|
|                                                                                                    |                                                                                                    |                                          |  |  |  |  |                                    |  |  |  |  |  |  |  |
| Αυτός η ιστοσελίδα προβάλλεται κα                                                                                                    | λύτερα χρησιμοποιώντας την τρέχουσα έκδοση τ                                                                     | του Google Chrome ή Firefox.             |  |  |  |  |                                    |  |  |  |  |  |  |  |
| Καλώς ήλθατε στο εργαλείο motivatEyoUth ICT για την αξιολόγηση ικανοτήτων.                                                                                                    |                                                                                                    |                                          |  |  |  |  |                                    |  |  |  |  |  |  |  |
| Αυτό το εργαλείο απευθύνεται σε νέους ι<br>εκπαίδευση. Το εργαλείο είναι δωρεάν.                                                                                                    | αι νέες ηλικίας 18-24 ετών που εγκατέλειψαν το σχο.                                                              | λείο πριν ολοκληρώσουν τη δευτεροβάθμια  |  |  |  |  |                                    |  |  |  |  |  |  |  |
| Το τεστ αυτοαξιολόγησης έχει σχεδιαστεί για να σας βοηθήσει να γνωρίσετε καλύτερα τον εαυτό σας και να αξιολογήσετε τις δεξιότητές σας<br>για την αγορά εργασίας και το σύγχρονο κόσμο της εργασίας. Όταν ολοκληρώσετε το τεστ θα λάβετε μια Έκθεση σχολίων που θα αναφέρει<br>λεπτομερώς τις δυνάμεις σας και τους τομείς που χρειάζονται ανάπτυξη. Τα αποτελέσματα του τεστ μπορούν να βοηθήσουν να λάβετε<br>αποφάσεις για περαπέρω εκπαίδευση και προγραμματισμό σταδιοδρομίας, καθώς και για να εξερευνήσετε την αγορά εργασίας. Πριν λάβετε<br>αποφάσεις για περαπέρω εκπαίδευση και προγραμματισμό σταδιοδρομίας, καθώς και για να εξερευνήσετε την αγορά εργασίας. Πριν λάβετε<br>μέρος στο τεστ, θα χρειαστεί να δώσετε μερικές πληροφορίες για τον εαυτό σας. Αυτά τα δεδομένα θα χρησιμοποιηθούν αποκλειστικά για<br>την ερμηνεία των αποτελεσμάτων της αξιολόγησης και τη σύνταξη της έκθεσης ικανοτήτων. Διαβάστε τη Ρήτρα πληροφοριών σχετικά με την<br>επεξεργασία προσωπικών δεδομένων ενός χρήστη του εργαλείου <u>εδώ</u> και κάντε κλικ στην αποδοχή της παρακάτω.<br>Εχω διαβάσει και αποδέχομαι τους όρους παροχής υπηρεσιών<br>Μπορείτε να διακόψετε το τεστ ανά πάσα στιγμή. Εάν θέλετε να συνεχίσετε το τεστ αποθηκεύστε τον κωδικό σας για να συνδεθείτε ξανά.<br>Όλα τα αποτελέσματα σας θα αποθηκευτούν. |                                                                                                    |                                          |  |  |  |  |                                    |  |  |  |  |  |  |  |
|                                                                                                    |                                                                                                    |                                          |  |  |  |  | Ξεκινήστε το τεστ ικανοτήτων τώρα! |  |  |  |  |  |  |  |
|                                                                                                    |                                                                                                    |                                          |  |  |  |  | Αρχή!                              |  |  |  |  |  |  |  |
| ή συνδεθείτε με το κωδικό σας                                                                                                    |                                                                                                    |                                          |  |  |  |  |                                    |  |  |  |  |  |  |  |
| Κωδικός                                                                                                    |                                                                                                    |                                          |  |  |  |  |                                    |  |  |  |  |  |  |  |
|                                                                                                    |                                                                                                    |                                          |  |  |  |  |                                    |  |  |  |  |  |  |  |
| Σύνδεση                                                                                                    |                                                                                                    |                                          |  |  |  |  |                                    |  |  |  |  |  |  |  |
|                                                                                                    |                                                                                                    |                                          |  |  |  |  |                                    |  |  |  |  |  |  |  |
| CENTRE FOR COMPETENCE<br>DEVELOPMENT CYPRUS                                                                                                    | DIC Polska Fundacja Ośrodków<br>(PICLANIC Vesomagania Rezwoju Gespodarczego<br>"OIC Poland" w Lublinie OPEN EURO | pelicipas UPORTO                         |  |  |  |  |                                    |  |  |  |  |  |  |  |
| ση<br>Αυτό το έργο χρηματοδοτήθηκε με την υπος<br>ματαστλίδα) συσματοστοίζαι το απόμους μά                                                                                                    | πήριξη της Ευρωπαϊκής Επιτροπής στο πλαίσιο του<br>το του συνασικέα και ο Επιτροπή ζαν υπορή να θαν              | προγράμματος Erasmus+. Αυτή η δημοσίευση |  |  |  |  |                                    |  |  |  |  |  |  |  |

Εικόνα 1

Κάθε χρήστης ξεκινά με την οθόνη σύνδεσης. Για να ξεκινήσετε τη δοκιμή για πρώτη φορά, πρέπει να πατήσετε το κουμπί «Αρχή». Το εργαλείο θα δημιουργήσει ένα μεμονωμένο κωδικό για κάθε χρήστη, που εμφανίζεται στην τελική οθόνη. Για να συνδεθείτε ξανά, θα πρέπει να αποθηκεύσετε τον κωδικό σας.

Αφού κάνετε κλικ στο κουμπί «Σύνδεση», το σύστημα προχωρά σε μια οθόνη ανάλογα με τον τύπο χρήστη - διαχειριστή ή απλό χρήστη, εάν ο κωδικός είναι σωστός. Εάν ο κωδικός δεν είναι σωστός, η οθόνη σύνδεσης θα εμφανιστεί ξανά.

Αυτό το έργο χρηματοδοτήθηκε με την υποστήριξη της Ευρωπαϊκής Επιτροπής στο πλαίσιο του προγράμματος Erasmus +. Αυτή η δημοσίευση [ανακοίνωση] αντικατοπτρίζει τις απόψεις μόνο του συγγραφέα και η Επιτροπή δεν μπορεί να θεωρηθεί υπεύθυνη για οποιαδήποτε χρήση των πληροφοριών που περιέχονται σε αυτήν.4/9

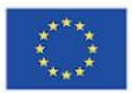

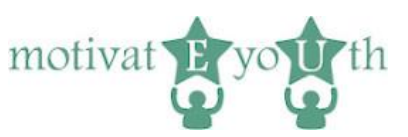

### Αποσύνδεση

Ο σύνδεσμος αποσύνδεσης εμφανίζεται σε κάθε οθόνη ενός συνδεδεμένου χρήστη. Αφού κάνει κλικ σε αυτόν τον σύνδεσμο, ο χρήστης αποσυνδέεται και εμφανίζεται η παρακάτω οθόνη αποσύνδεσης.

### Οθόνη αποσύνδεσης

| Co-funded by the<br>Erasmus+ Programme<br>of the European Union                                                                           | myEU - 2018-2-IT03-KA205-014235                                                                          | motivat E you th               |
|----------------------------------------------------------------------------------------------------|----------------------------------------------------------------------------------------------------|--------------------------------|
| motivateEyoUth<br>Σας ευχαριστούμε για το χρόνο σας.<br>Για να συνδεθείτε ξανά, αποθηκεύστε τον κωδικό στ<br>e 1e6d25f<br>Συνδεθείτε ξανά | aç                                                                                                    |                                |
|                                                                                                    | ala Fandasja Osrodikim<br>orazgani Rotenja Gospodarczego<br>Poder <sup>14</sup> w Lukione<br>ODNE LUCOPE | PORTO<br>UNVERSION<br>DO PORTO |

Εικόνα 2

Η οθόνη «Αποσύνδεσης» εμφανίζεται μετά την αποσύνδεση. Στην οθόνη εμφανίζεται μια ευχαριστήρια σημείωση, ένας κωδικός- για να συνδεθείτε ξανά και ο σύνδεσμος προς την οθόνη σύνδεσης.

## 4. Χώρος αυτό-αξιολόγησης

#### Γλώσσα

Κάνοντας κλικ στην εθνική σημαία:

- Ηνωμένο Βασίλειο,
- Ελλάδα,
- Ιταλία,
- Πολωνία,
- Πορτογαλία ή
- Ισπανία

#### αλλάζει τη γλώσσα της οθόνης σύνδεσης ανάλογα.

Αυτό το έργο χρηματοδοτήθηκε με την υποστήριξη της Ευρωπαϊκής Επιτροπής στο πλαίσιο του προγράμματος Erasmus +. Αυτή η δημοσίευση [ανακοίνωση] αντικατοπτρίζει τις απόψεις μόνο του συγγραφέα και η Επιτροπή δεν μπορεί να θεωρηθεί υπεύθυνη για οποιαδήποτε χρήση των πληροφοριών που περιέχονται σε αυτήν.**5/9** 

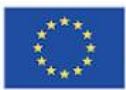

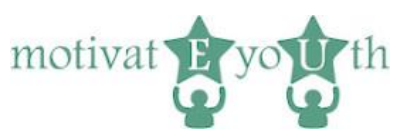

### Σύνδεση

Αφού παρέχεται ο σωστός κωδικός, ο προηγούμενος εγγεγραμμένος χρήστης συνδέεται στο σύστημα. Εάν έχουν απαντηθεί όλες οι ερωτήσεις, θα εμφανιστεί η οθόνη "Έκθεση ικανοτήτων".

Εάν εξακολουθούν να υπάρχουν ορισμένες ερωτήσεις που πρέπει να απαντηθούν, θα εμφανιστεί η οθόνη «Πληροφορίες δημογραφικών στοιχείων».

Σημειώστε ότι η εφαρμογή αποθηκεύει τις απαντήσεις των χρηστών. Εάν ο χρήστης απαντήσει μόνο σε μερικές ερωτήσεις και στη συνέχεια αποσυνδεθεί, η εφαρμογή θα εμφανίσει οθόνες με απαντήσεις που δόθηκαν στην προηγούμενη συνεδρία.

#### Εγγραφή

Η εγγραφή ξεκινά με την οθόνη σύνδεσης (Εικόνα 1). Ο νέος χρήστης πρέπει να επιλέξει το πλαίσιο ελέγχου «Έχω διαβάσει και αποδέχομαι τους όρους παροχής υπηρεσιών» και στη συνέχεια να πατήσει στο κουμπί «Αρχή».

Εάν το κουτί δεν συμπληρωθεί, η οθόνη σύνδεσης εμφανίζεται ξανά. Διαφορετικά, η εφαρμογή προχωρά στην οθόνη δημογραφικών πληροφοριών (Εικόνα 3).

Λάβετε υπόψη ότι η γλώσσα της οθόνης σύνδεσης θα αποθηκευτεί για τον νέο εγγεγραμμένο χρήστη. Όλες οι οθόνες θα εμφανίζονται στη γλώσσα της εγγραφής και δεν θα υπάρχει επιλογή αλλαγής της γλώσσας μετέπειτα.

Σημείωση: Δεν είναι δυνατή η εγγραφή ως διαχειριστής.

### Πληροφορίες δημογραφικών στοιχείων

Η οθόνη πληροφοριών δημογραφικών στοιχείων ζητά από τους χρήστες να εισαγάγουν πληροφορίες όπως ηλικία, φύλο, εκπαίδευση, κατάσταση απασχόλησης και τόπο κατοικίας που αποτελεί προϋπόθεση για να προχωρήσει στην επόμενη οθόνη. Οι χρήστες μπορούν επίσης να εισάγουν το όνομα και το επώνυμο τους. Αυτά τα στοιχεία είναι προαιρετικά.

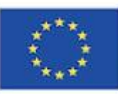

Co-funded by the Erasmus+ Programme of the European Union

myEU - 2018-2-IT03-KA205-014235

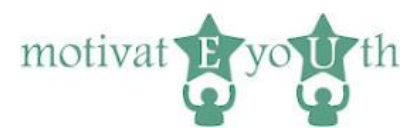

| $\langle \bigcirc$ | Co-funded by the<br>Erasmus+ Programme<br>of the European Union                                                                                                    | myEU - 2018-2-IT03-KA205-014235 | motivat              | E you th    |
|--------------------|----------------------------------------------------------------------------------------------------|---------------------------------|----------------------|-------------|
| Πριν ξεκιν         | νήσετε, συμπληρώστε το προσωπικό σας προφίλ.                                                                                                    |                                 | Kພຽນແດ້ຕາມີຈອກມີສີກຳ | Αποσιίνδεση |
| Όνομα κα           | ιι επώνυμο (προαιρετικό)                                                                                                    |                                 |                      |             |
| Ηλικία *           | χρονών                                                                                                    |                                 |                      |             |
| Φύλο *             | Ο θηλυκό<br>Ο αρσενικό                                                                                                    |                                 |                      |             |
| Εκπαίδευ           | ση *<br>μη ολοκληρωμένη πρωτοβάθμια εκπαίδευση (δη<br>πρωτοβάθμια εκπαίδευση<br>μη ολοκληρωμένη κατώτερη μέση εκπαίδευση (γ<br>κατώτερη μέση εκπαίδευση<br>μη ολοκληρωμένη ανώτερη μέση εκπαίδευση (λά<br>ανώτερη μέση εκπαίδευση<br>-<br>μη ολοκληρωμένο πτυχίο Bachelor / Master<br>τριτοβάθμια εκπαίδευση | ιμοτικό)<br>(υμνάσιο)<br>ύκειο) |                      |             |
| Αυτή τη α          | ττιγμή είμαι: *<br>άνεργος<br>εργαζόμενος<br>αυτοαπασχολούμενος/η                                                                                                    |                                 |                      |             |
| Τόπος κα<br>Επόμεν | <b>τοικίας: *</b><br>χωριό<br>πόλη                                                                                                    |                                 |                      |             |

Εικόνα 3

Όταν ένας χρήστης κάνει κλικ στο κουμπί "Επόμενο", αλλά δεν παρέχονται οι απαιτούμενες πληροφορίες, η οθόνη "Πληροφορίες δημογραφικών στοιχείων" θα εμφανιστεί ξανά. Ο χρήστης θα ενημερωθεί για το ποια στοιχεία λείπουν. Θα εμφανιστούν δεδομένα που είχαν συμπληρωθεί στο παρελθόν, οπότε οι χρήστες πρέπει να εισάγουν μόνο τα στοιχεία που λείπουν.

Όταν ένας χρήστης κάνει κλικ στο κουμπί "Επόμενο" και παρέχονται όλες οι απαιτούμενες πληροφορίες, η εφαρμογή προχωρά στην οθόνη «Τεστ ικανοτήτων».

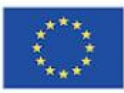

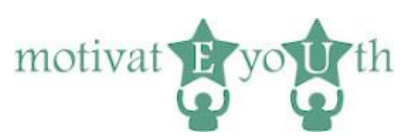

#### Τεστ ικανοτήτων

| Co-funded by the<br>Erasmus+ Programme<br>of the European Union                                                                    | myEU - 2018-2-IT(   | )3-KA205-01423   | 5                   | mo                  | tivat E         | yo U th            |
|----------------------------------------------------------------------------------------------------|---------------------|------------------|---------------------|---------------------|-----------------|--------------------|
|                                                                                                    |                     |                  |                     | Κωδι                | κός:09ab08f1    | Αποσύνδεση         |
| Τεστ ικανοτήτων (1 / 3)                                                                                                    |                     |                  |                     |                     |                 |                    |
| Χρησιμοποιώντας την παρακάτω κλίμακα, κάντε κλικ στον αριθμό                                                                       | που περιγράφει κα   | ιλύτερα πόσο συ  | μφωνείτε ή διαφι    | ωνείτε με κάθε δή   | λωση. Δεν υπάρ) | (ει σωστή ή        |
| λανθασμένη απάντηση. Επιλέξτε την απάντηση που αντιπροσωπ                                                                          | εύει τη γνώμη σας ' | για τον εαυτό σα |                     |                     |                 |                    |
| <ol> <li>Διαφωνώ απόλυτα</li> <li>Διαφωνώ ελάχιστα</li> <li>Συμφωνώ ελάχιστα</li> <li>Συμφωνώ ελάχιστα</li> <li>Συμφωνώ</li> </ol> |                     |                  |                     |                     |                 |                    |
|                                                                                                    | Διαφωνώ<br>απόλυτα  | Διαφωνώ          | Διαφωνώ<br>ελάχιστα | Συμφωνώ<br>ελάχιστα | Συμφωνώ         | Συμφωνώ<br>απόλυτα |
| Είμαι καλός στο να δουλεύω μαζί με άλλα άτομα                                                                                      | 0                   | $\bigcirc$       | $\bigcirc$          | $\bigcirc$          | 0               | 0                  |
| Ξέρω πώς να πω τη γνώμη μου χωρίς να κάνει το άλλο<br>πρόσωπο να αισθανθεί άσχημα                                                  | $\bigcirc$          | $\bigcirc$       | $\bigcirc$          | $\bigcirc$          | $\bigcirc$      | $\bigcirc$         |
| Είμαι σε θέση να εξετάσω τα προβλήματα από μια νέα οπτική<br>γωνία για να βρω μια δημιουργική λύση                                 | 0                   | 0                | $\bigcirc$          | $\bigcirc$          | 0               | $\bigcirc$         |
| Είμαι σε θέση να συνδέσω διαφορετικές καταστάσεις μεταξύ<br>τους                                                                   | $\bigcirc$          | $\bigcirc$       | $\bigcirc$          | $\bigcirc$          | $\bigcirc$      | $\bigcirc$         |
| Είναι εύκολο για μένα να αλλάξω σχέδια                                                                                             | $\bigcirc$          | $\bigcirc$       | $\bigcirc$          | $\bigcirc$          | $\bigcirc$      | $\bigcirc$         |
| Γνωρίζω τη σημασία της δια βίου μάθησης                                                                                            | $\bigcirc$          | $\bigcirc$       | $\bigcirc$          | $\bigcirc$          | $\bigcirc$      | 0                  |
| Είμαι καλός στον εντοπισμό προβλημάτων ή κενών και στη<br>μετατροπή τους σε ευκαιρίες                                              | 0                   | 0                | 0                   | $\bigcirc$          | $\bigcirc$      | 0                  |
| Συμμετέχω ενεργά στην κοινότητά μου                                                                                                | 0                   | 0                | $\bigcirc$          | $\bigcirc$          | $\bigcirc$      | 0                  |
| Σέβομαι διαφορετικούς πολιτισμούς                                                                                                  | $\bigcirc$          | $\bigcirc$       | $\bigcirc$          | $\bigcirc$          | $\bigcirc$      | 0                  |
| Μπορώ να δημιουργήσω ένα έγγραφο χρησιμοποιώντας ένα<br>επεξεργαστή κειμένου (Microsoft Word)                                      | • O                 | $\bigcirc$       | $\bigcirc$          | $\bigcirc$          | $\bigcirc$      | $\bigcirc$         |
| Είμαι συλλογικό άτομο                                                                                                    | 0                   | 0                | $\bigcirc$          | $\bigcirc$          | $\bigcirc$      | 0                  |
| Γνωρίζω το πόσο σημαντική είναι η μη λεκτική επικοινωνία                                                                           | $\bigcirc$          | $\bigcirc$       | $\bigcirc$          | $\bigcirc$          | $\bigcirc$      | $\bigcirc$         |
| Μπορώ να προτείνω εναλλακτικές λύσεις σε ένα πρόβλημα                                                                              | $\bigcirc$          | 0                | $\bigcirc$          | $\bigcirc$          | 0               | 0                  |
| Μπορώ να κάνω ερωτήσεις και να εξετάσω τις επιλογές που<br>υπάρχουν                                                                | $\bigcirc$          | $\bigcirc$       | $\bigcirc$          | $\bigcirc$          | $\bigcirc$      | $\bigcirc$         |
| Είμαι ανοιχτός σε νέες ιδέες                                                                                                    | $\bigcirc$          | $\bigcirc$       | $\bigcirc$          | $\bigcirc$          | $\bigcirc$      | $\bigcirc$         |
| Είμαι σε θέση να διαχειριστώ τη δική μου διαδικασία μάθηση                                                                         | s ()                | $\bigcirc$       | $\bigcirc$          | $\bigcirc$          | $\bigcirc$      | $\bigcirc$         |
| Δεν με ενοχλεί το ρίσκο του να μετατρέψω τις ιδέες μου σε<br>πραγματικότητα                                                        | 0                   | $\bigcirc$       | $\bigcirc$          | $\bigcirc$          | $\bigcirc$      | $\bigcirc$         |
| Πίσω Επόμενο                                                                                                    |                     |                  |                     |                     |                 |                    |

#### Εικόνα 4

Η οθόνη «Τεστ ικανοτήτων» εμφανίζει τη λίστα των ερωτήσεων που σχετίζονται με τις ικανότητες, κάτω από μια σύντομη οδηγία σχετικά με τον τρόπο συμπλήρωσης. Η λίστα περιορίζεται σε 17 ερωτήσεις.

Τα κουμπιά «Πίσω» και «Επόμενο» επιτρέπουν να προχωρήσετε στην προηγούμενη και την επόμενη οθόνη αντίστοιχα εάν απαντηθούν όλες οι ερωτήσεις. Διαφορετικά, εμφανίζεται η ίδια οθόνη με προτροπή για απάντηση σε όλες τις ερωτήσεις.

Το κουμπί «Πίσω» οδηγεί στο προηγούμενο σύνολο ερωτήσεων του τεστ ικανοτήτων ή στην οθόνη «Πληροφορίες δημογραφικών στοιχείων» εάν βρίσκεται στο πρώτο σύνολο ερωτήσεων.

Το κουμπί «Επόμενο» οδηγεί στο επόμενο σύνολο ερωτήσεων του τεστ.

Όταν εμφανιστεί η τελευταία οθόνη του τεστ ικανοτήτων, εμφανίζεται το κουμπί «Ολοκληρώστε και λάβετε την έκθεση ικανοτήτων σας».

Όταν ένας χρήστης κάνει κλικ στο κουμπί (υπό την προϋπόθεση ότι θα απαντηθούν όλες οι ερωτήσεις), εμφανίζεται η οθόνη «Λήψη έκθεσης».

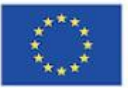

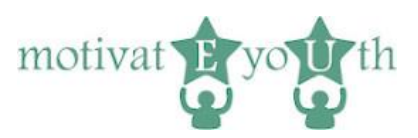

### Οθόνη Λήψης Έκθεσης

| Co-funded by the<br>Erasmus+ Programme<br>of the European Union                                                                           | myEU - 2018-2-IT                                                                        | '03-KA205-014235                                                                 | motivat <b>B</b> yo <b>u</b> th                                  |     |
|----------------------------------------------------------------------------------------------------|-----------------------------------------------------------------------------------------|----------------------------------------------------------------------------------|------------------------------------------------------------------|-----|
| Αποσύνδεση<br>Λάβετε την έκθεση ικανοτήτων σ<br>Σας ευχαριστούμε για το χρόνο σας.<br>Για να συνδεθείτε ξανά, αποθηκεύστε του<br>09ab08f1 | <u>ας</u><br>/ κωδικό σας                                                               |                                                                                  |                                                                  |     |
|                                                                                                    |                                                                                         |                                                                                  |                                                                  |     |
|                                                                                                    | Rohan Fendraja Direktilen<br>Rissaniagana Reseque Gregoderzega<br>"OC Pelsen" = Lablice |                                                                                  | UN PORTO<br>University                                           |     |
| Δήλωση<br>Αυτό το έργο χρηματοδοτήθηκε με την υποστ<br>μόνο του συνγραφέα και η Επιτροπή δεν μπο                                          | ήριξη της Ευρωπαϊκής Επιτροπής στο πλα<br>ορεί να θεωρηθεί υπεύθυνη για οποιαδήποι      | ίσιο του προγράμματος Erasmus+. Αυτή η<br>τε χρήση των πληροφοριών που περιέχοντ | δημοσίευση (ιστοσελίδα) αντικατοπτρίζει τις απόψ<br>αι σε αυτήν. | εις |

Εικόνα 5

Η οθόνη παρέχει στον χρήστη έναν σύνδεσμο για λήψη της έκθεσης, καθώς και οδηγίες για την αποθήκευση του κωδικού.

### 5. Έκθεση ικανοτήτων

Η έκθεση ικανοτήτων δείχνει το επίπεδο σε καθεμία από τις ακόλουθες ικανότητες:

- Συνεργασία,
- Επικοινωνία,
- Επίλυση προβλημάτων,
- Κριτική σκέψη,
- Προσαρμοστικότητα,
- Δια βίου μάθηση,
- Κοινωνική επιχειρηματικότητα,
- Ιθαγένεια,
- Πολιτιστική ευαισθητοποίηση,
- Τεχνολογικός γραμματισμός

με εξήγηση σχετικά με το συγκεκριμένο επίπεδο κάθε ικανότητας για τους χρήστες.

Εάν το επίπεδο ορισμένων ικανοτήτων είναι χαμηλό, η έκθεση δείχνει συγκεκριμένες συμβουλές σχετικά με το τι πρέπει να γίνει για τη βελτίωση των ικανοτήτων.

Η έκθεση μπορεί να ενθαρρύνει τον αυτό-προβληματισμό σχετικά με τις ικανότητες ή μπορεί να υποβληθεί σε κάποιο ειδικό άτομο για περαιτέρω συζήτηση ή ανάλυση.